| SOP 编号: | JG-YW-SOP-081-1.0 |
|---------|-------------------|
| 版本:     | 1.0               |
| 生效日期:   | 2020年2月5日         |
| 替代版本:   |                   |
| 修订原因:   |                   |

# 国家医学研究登记备案系统项目备案标准操作规程

| 起草部门(印刷体):   | 中南大学湘雅三医院药物临床试验机构办公室 |          |            |  |  |  |  |
|--------------|----------------------|----------|------------|--|--|--|--|
| 起草人姓名 (印刷体): | 李涛                   | 职位(印刷体): | 机构办公室资料管理员 |  |  |  |  |
| 起草人(签名或盖章):  | 孝学子                  | 日期:      | 2020年2月5日  |  |  |  |  |

| 审核部门(印刷体):   | 中南大学湘雅三医院药物临床试验机构办公室 |                   |           |  |  |  |  |
|--------------|----------------------|-------------------|-----------|--|--|--|--|
| 审核人姓名 (印刷体): | 黄志军                  | 职位 <b>(</b> 印刷体): | 机构办公室主任   |  |  |  |  |
| 审核人(签名或盖章):  | 3                    | 日期:               | 2020年2月5日 |  |  |  |  |

| 批准部门(印刷体):  | 中南大学湘雅三医院药物临床试验机构 |                    |           |  |  |  |  |
|-------------|-------------------|--------------------|-----------|--|--|--|--|
| 批准姓名(印刷体):  | 阳国平               | 阳国平 职位(印刷体): 机构副主任 |           |  |  |  |  |
| 批准人(签名或盖章): | hig               | 日期:                | 2020年2月5日 |  |  |  |  |

国家医学研究登记备案系统项目备案标准操作规程 目的:

为了规范我院研究者发起的临床研究项目,在国家医学研究登记 备案系统(以下简称"备案系统")中的备案程序,制定此项标准操 作规程。本 SOP 仅适用于项目负责人在备案系统中填报项目使用。

### 适用范围:

研究者发起的,非以产品注册为目的,有临床干预措施的临床研 究项目(包括干细胞、体细胞、基因治疗、异种移植、超产品说明书 使用药品或器械等),已经按照有关临床研究项目管理要求通过伦理 审查、但尚未结题的项目以及医院认为需要报告的由研究者发起的有 临床干预措施的其他研究项目。

#### 具体流程:

一、备案系统网址

备案系统网址为: <u>http://114.255.48.20/login</u>。

二、获取备案信息系统账号

2020年之前已经通过伦理审查的研究项目,项目负责人用户名 由临床试验机构办统一生成发送。2020年申请伦理审查的临床研究 项目,在备案之前,先下载《医学研究登记备案系统项目负责人账号 申请模板》(详见附件1),填写完整发至邮箱: xy3gcp@163.com。项 目负责人账号由机构管理员创建。

三、添加备案临床研究项目流程

1. 获取账号后按照网址登录,具体界面如下:

第2页共7页

| (2) 国家全民健康保 医学研究登记备 | <b>障信息平台</b><br>案信息系统 |                                                                                                    |  |
|---------------------|-----------------------|----------------------------------------------------------------------------------------------------|--|
|                     |                       | <ul> <li>用户登录 UserLogin</li> <li>A 満納入机构名称/于机号/邮稿</li> <li>合 清输入密码</li> <li>途证码</li> <li>確用指定</li> <li>登 第</li> </ul> |  |

图1系统首页

2. 如为分中心项目,由牵头单位统一填报,分中心研究者与牵 头单位咨询备案完成情况,机构办公室 QA 人员在项目启动、年度报 告核对分中心备案情况。组长单位已经完成备案,分中心研究项目研 究者可进入平台后点击"分中心项目"进入查看备案动态。

| 国家全民健康保障信息平台     医学研究登记备案信息系统 | =                                 |        |
|-------------------------------|-----------------------------------|--------|
|                               | ↓项目备案                             |        |
|                               | 筛选条件                              |        |
| ☆ 快速开始                        | 项目来源 本机构项目 分中心项目                  |        |
| ✔ 临床研究项目备案                    | 项目类型 临床研究项目                       |        |
| ▲ 个人信息                        | + 临床研究项目                          |        |
| <b>《</b> 《 帐号管理               | 项目名称                              |        |
| ■ 使用指南                        |                                   | 暂无相关数据 |
|                               | 显示 10 ▼ 项结果 显示第 0 至 0 项结果 , 共 0 项 |        |
| 4 4                           |                                   |        |

3. 如为本机构发起的项目,可在"快速开始"栏目选择增加临床
 研究项目备案;已添加过的项目可在临床研究项目备案栏中查看。

图 2 分中心项目备案界面

| 快速开始       |  |
|------------|--|
| 快速备案       |  |
| ● 临床研究项目备案 |  |

#### 图 3 快速备案界面

4.创建备案项目后"临床研究项目新增"栏目分为基本信息、实施信息、研究内容、研究设计、招募信息、其他信息、数据共享、相关附件共 8 个模块组成,按照方案设计逐项进行填写,每填一个模块后可选择保存,保存后可再次编辑,标记\*为必填项。相关附件栏需要上传研究的方案和知情同意书,仅支持 PDF 格式,其上传内容为机构内部审查使用,不对外进行公示。其他信息是指在其他 3 个临床研究注册平台的注册信息。

| 临床研究项目新增                   |                                               |    |
|----------------------------|-----------------------------------------------|----|
|                            | <u>就本信息</u> 实施信息 研究内容 研究设计 招募信息 其他信息 数据共享 相关我 | 射件 |
|                            | 基本信息/Basic Information                        |    |
| 项目名称(研究课题的正式科学             | <b>名称):</b> 项目名称                              |    |
| Project Title ( Scientific | Title ) : Project Name                        |    |
| 项目类型/Proied                | t Tvpe: ◎ 注册临床研究: ◎ 非注册临床研究:                  |    |
|                            | 图 4 系统八大模块示意图                                 |    |
|                            | 添加其他研究平台信息                                    | ×  |
| 研究平台:                      | -                                             |    |
| 项目编号:                      | 中国临床试验注册中心<br>药物临床试验登记与信息公示平台                 |    |
|                            | 临床研究注册 (NIH)                                  |    |
|                            |                                               |    |
|                            |                                               |    |
|                            |                                               |    |
|                            | 保存关键                                          | 团  |

图 5 其他信息界面示意图

5. 确认备案项目信息填写完整后进行提交,待机构学术委员会 (我院暂时豁免)、伦理委员会、机构审核后公示。从左侧边框"临 床研究项目备案"栏查看相应项目点击"备案进度"方可查询研究项 目备案状态。

| <ul> <li>▲ 依非研究项目留案</li> <li>▲ 个人信息</li> <li>○6 帐号管理     <li>2 使用指束     </li> </li></ul> | 東田     東田       東田     東田       ◆ 臨床研究項目       項目名称       显示 10 ● 項語 | R版 本和時期 分中心頃目<br>登望 在は研究時日<br>1<br>1<br>1<br>1<br>1<br>1<br>1<br>1<br>1<br>1<br>1<br>1<br>1 | 項目状态             | 援索 项目名<br><b>局近现新时间</b> 基<br>2020-02-04 17:20:15<br>首页 | 祭<br><b>操作:</b><br>通信 医交 通知思想 1 通<br>上页 1 下页 末页 |
|------------------------------------------------------------------------------------------|----------------------------------------------------------------------|---------------------------------------------------------------------------------------------|------------------|--------------------------------------------------------|-------------------------------------------------|
|                                                                                          | 图 6                                                                  | 5 查看备案进度                                                                                    | 界面示意图            |                                                        |                                                 |
| 备案进度                                                                                     |                                                                      |                                                                                             |                  |                                                        | ×                                               |
| ❶<br>提交申请                                                                                | <b>2</b><br>机构学术                                                     | <b>3</b><br>机构伦理                                                                            | <b>④</b><br>机构审核 | <b>⑤</b><br>公示                                         |                                                 |
| 暂无备案进度!                                                                                  |                                                                      |                                                                                             |                  |                                                        |                                                 |
|                                                                                          |                                                                      |                                                                                             |                  |                                                        |                                                 |
|                                                                                          |                                                                      |                                                                                             |                  |                                                        | 关闭                                              |

图 7 查看备案进度界面示意图

5. 注意事项:

 进入备案平台"基本信息"栏时请注意明确研究项目类型为注 册临床研究或非注册临床研究。以药品/器械上市为目的的研究即注 册临床研究。

| 基本信息/Basic Information                                   |   |
|----------------------------------------------------------|---|
|                                                          |   |
| 项目名称(研究课题的正式科学名 称):                                      | * |
| Project Title ( Scientific Title ) : Project Name        |   |
| 项目类型/Project Type: 💿 注册临床研究 🔘 非注册临床研究                    | * |
| ◎ 药物临床试验 ◎ 器械临床试验                                        |   |
| 项目来源/Source of Project: 自选课题(中华人民共和国)/Optional topic(CN) | * |

图 8 基本信息填写界面示意图

2)完成"基本信息"栏信息填写后进入"实施信息",如添加医疗卫生机构不在系统范围内,点击"添加未在系统注册的医疗卫生机构"一栏进行添加。

|      | 基本信息 实施信息          | 副 研究内容 研究设计 招募信息 其他信息 数据共享                               | 相关附件 |
|------|--------------------|----------------------------------------------------------|------|
|      |                    | 实施信息 / Sponsor/Collaborators                             |      |
|      |                    | 添加系统内医疗卫生机构/Add More(Organizations with Account)         |      |
|      |                    | 添加未在本系统注册的医疗卫生机构/Add More(Organizations without Account) |      |
| 440) | 与单位/collaborators: | 机构名称                                                     | 负责人  |
|      | $\sim$             | 图 9 实施信息填写界面示意图                                          |      |

## 附件 1:

# 医学研究登记备案系统项目负责人账号申请模板

| 姓名 | 证件号码 | 院系/科室 | 职务 | 性别 | 固定电话 | 移动电话 | 邮箱 | 邮编 | 地址  | 研究领域 | 密码 | 工作经历 | 教育背景 |
|----|------|-------|----|----|------|------|----|----|-----|------|----|------|------|
|    |      |       |    |    |      |      |    |    |     |      |    |      |      |
|    |      |       |    |    |      |      |    |    | / _ |      |    |      |      |
|    |      |       |    |    |      |      |    |    |     | 7    |    |      |      |

填写说明:

1、该模板为系统标准模板,不得对模板行、列、单元格进行合并、删除或新增操作。

2、姓名、邮箱、手机号、证件号码为必填项。

3、所有字段应填写文本格式。

4、工作经历填写规则:开始年月+结束年月+工作单位+工作经历,多个工作经历以双竖线分隔,例如 "2005-04+2010-03+A 医院外科+工作描述]|2010-04+2019-03+B 医院外科+工作描述"。

5、教育背景填写规则:开始年月+结束年月+毕业学校+专业+工学历+学位,多个教育背景以双竖线分隔,例如 "2005-04+2010-03+北 京大学+计算机科学与技术+本科+学士||2010-04+2019-03+天津大学+计算机科学与技术+硕士研究生+硕士"。

学历: 高中、专科、本科、硕士研究生、博士研究生

学位:学士、硕士、博士

6、性别: 男、女 或 male、female。

7、密码列若为空:默认密码为姓名首字母缩写+123456,例如,张三默认密码为 zs 123456。

8、研究领域: 多个研究领域之间以英文分号分隔。